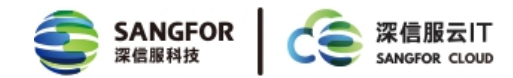

# HTML5 流媒体重定向帮助文档

2020年7月

深信服科技

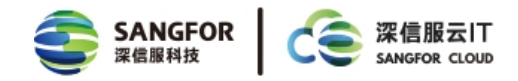

| 第1章 功能背景      |   |
|---------------|---|
| 1.1 文档目的      |   |
| 1.2 适用版本      |   |
| 1.3 适用条件      |   |
| 1.4 适用人员      |   |
| 第2章 部署说明      | 4 |
| 2.1 首次安装      | 4 |
| 2.2 开启策略      | 5 |
| 2.3 检测策略生效情况  | 6 |
| 2.4 增加自定义网站   | 7 |
| 2.5 老版本升级     | 9 |
| 2.6 注意事项&遗留缺陷 |   |

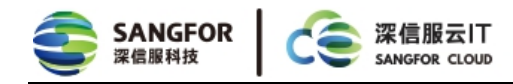

# 第1章 功能背景

## 1.1 文档目的

通过在 WEB 控制台上配置 HTML5 流媒体重定向功能 ,将符合规则的网页内容重定向至客户机加载 ,可有效提升在线视频类网页的浏览体验。

## 1.2 适用版本

VDI5.4.5R1 或更高版本。

#### 1.3 适用条件

1. 此功能暂不支持 EDU-50, STD-100, PC, MAC 客户端及手机端,并且虚拟机必须为 Win7 或 Win10 操作系统。

2. 该功能仅支持 chrome 浏览器,版本号为 60 或者 60 以上版本,建议使用最新版本。

3. 该功能默认支持腾讯视频、优酷视频、爱奇艺视频、YouTube 等网站,且默认不支持重定向这些视频网站的首页。新建自定义规则时,建议不将视频网站首页配置到 URL 规则中,以免影响视频观 看体验。

# 1.4 适用人员

- 1. 安装部署深信服桌面云的工程师。
- 2. 需要配置深信服桌面云 HTML5 流媒体重定向策略的管理员。

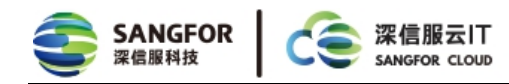

# 第2章 部署说明

#### 2.1 首次安装

1. 在 VMP 集群上找到模板虚拟机, 在模板虚拟机中安装深信服桌面云 Agent 组件, 安装完成后 重启模板虚拟机。

2. 在虚拟机模板中安装最新版 Chrome 浏览器,在浏览器地址栏输入 chrome://extensions/,

按 Enter 键进入扩展程序管理页面,可以看到 Agent 安装程序已自动为 Chrome 浏览器安装 HTML5 流媒体重定向插件。

| <ul> <li>★ 扩展程序</li> <li>← → C</li> <li>= 扩展理</li> </ul> | © Chrome | × +<br>  chrome://extensions 1                                           |     |          |
|----------------------------------------------------------|----------|--------------------------------------------------------------------------|-----|----------|
| — 1) /砖(主)                                               |          | Browser Content Redirection Extens<br>This extension redirects Webpages. | ion | 您的浏览器由所属 |
|                                                          | 详细信息     | 删除                                                                       |     | 2        |

图 1 Chrome 扩展程序

3. 由于 Chrome 安全策略限制, Chrome 插件无法默认开启, 单击如上图1所示按钮, 手动启用

HTML5 流媒体重定向插件,如未启用该插件,则 HTML5 流媒体重定向无法生效。

4. 使用安装好插件的模板,按常规流程派生虚拟机。

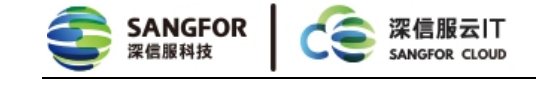

## 2.2 开启策略

1. 登录 WEB 控制台,进入【策略管理】->【策略组】,新建策略组或者是编辑已经存在的策略组。

2. 进入策略组的【独享桌面策略】标签 , 单击【多媒体体验优化】 , 在右侧的页面中找到【HTML5 流媒体重定向】版块 , 可以看到该功能默认关闭。

3. 勾选【启用 HTML5 流媒体重定向】单选框,保存策略后,内置的视频网站将开启重定向功能。

4. 如果需要重定向的网站不在内置网站列表中,可以添加,编辑和删除自定义网站。

| 》新建 | 策略组   |            |    |       |           |                                                      |         |
|-----|-------|------------|----|-------|-----------|------------------------------------------------------|---------|
|     |       |            |    |       |           |                                                      |         |
| 1.1 | 【太属性  |            |    |       |           |                                                      |         |
|     |       |            |    |       |           |                                                      |         |
|     | 名称:   |            |    |       | *         |                                                      |         |
|     | E 14  |            |    |       |           |                                                      |         |
|     | 描 述:  |            |    |       |           |                                                      |         |
| F   | 新属区域: | 所有区域/待分配区域 | 或/ | 3     | •• 🕕      |                                                      |         |
| Ĵ   | 韬选项   |            |    |       |           |                                                      |         |
|     |       |            |    |       |           |                                                      |         |
|     | 帐号控制  | 制 独享桌面策略   | 远程 | 脸面用与共 | 享桌面策略     | a a a a a a a a a a a a a a a a a a a                |         |
|     |       | 基础配置       |    |       |           |                                                      |         |
|     |       |            |    | HTML5 | 流媒体重定向    | 6                                                    |         |
|     |       | PC设备访问控制   |    | 0.    | 启用HIML5流旗 | <sup>微媒体重定向 使用说明</sup>                               |         |
|     |       | USB设备访问控制  |    |       | 启用此功能后    | 后,符合规则网页中的流媒体内容将被重定向至度客户机加载,可有效提升在线视频网               | 页的浏览体验。 |
|     |       |            |    |       | 比功能暂不支;   | 支持BDU-50,STD-100,PC,MAC客户端及手机端,并且虚拟机必须为Win7或Win10操作系 | 统。      |
|     |       | 文件导出审计     |    | 200   | 建议不将视频    | 频网站首页配置到URL规则中,以免影响用户的视频观看体验。                        |         |
|     |       | 企业去要       |    |       | ◎ 新建 6    |                                                      |         |
|     |       |            |    |       |           |                                                      |         |
|     |       | 传输优化       |    |       | 🗌 名称      | URL规则(支持URL地址和通配符)                                   | 时长下     |
|     |       | 应用控制       |    |       |           |                                                      |         |
|     |       | 应用优化助手     |    |       |           |                                                      |         |
|     |       |            |    |       |           |                                                      |         |
|     | >     | 多媒体体验优化    |    |       |           |                                                      |         |
|     |       | 用户配置重定向    |    |       |           |                                                      |         |
|     |       |            |    |       |           |                                                      |         |

图 2 HTML5 流媒体重定向策略

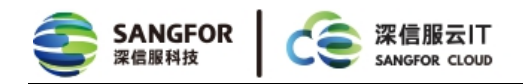

# 2.3 检测策略生效情况

1. 方法一:查看打开的视频页面的标签页,如果标签页的名称前面有[Acc](Accelerate)字段,

则表明当前页面走了 HTML5 流媒体重定向, 否则表示 HTML5 流媒体重定向不成功。

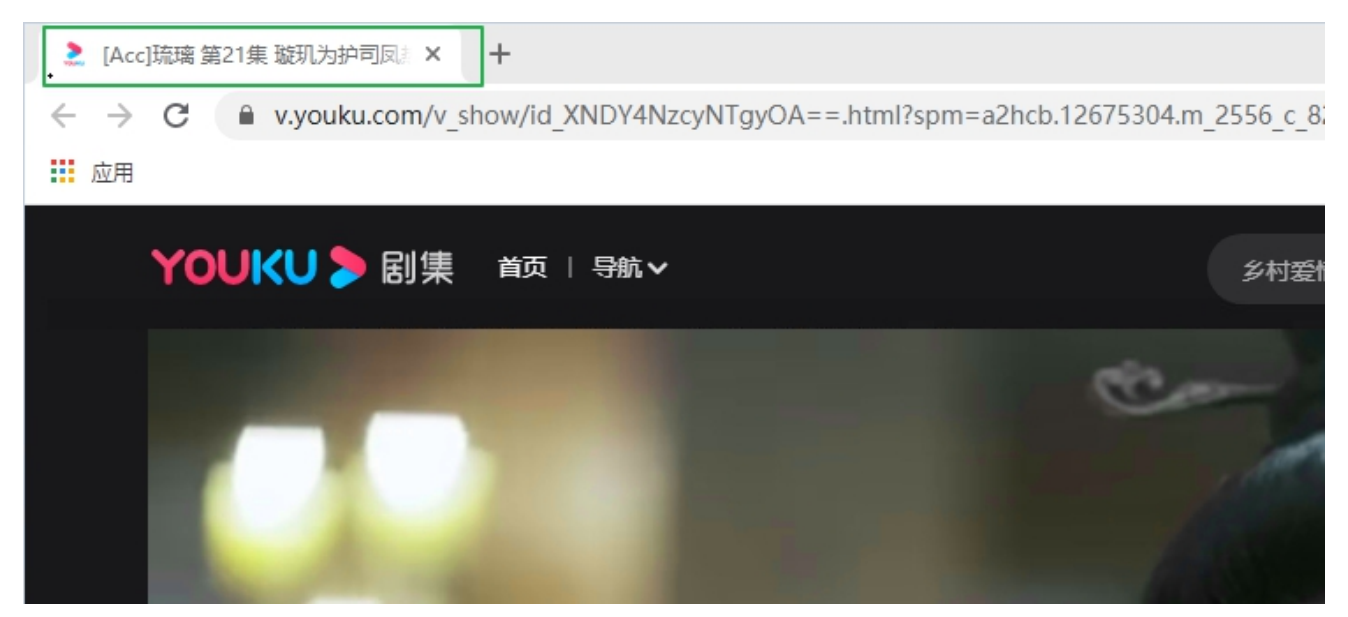

图 3 重定向成功标签页

2. 方法二:在虚拟机内截屏,如果截图中视频区域无视频,黑底,则表示视频已被重定向至客户 端播放,HTML5流媒体重定向成功。

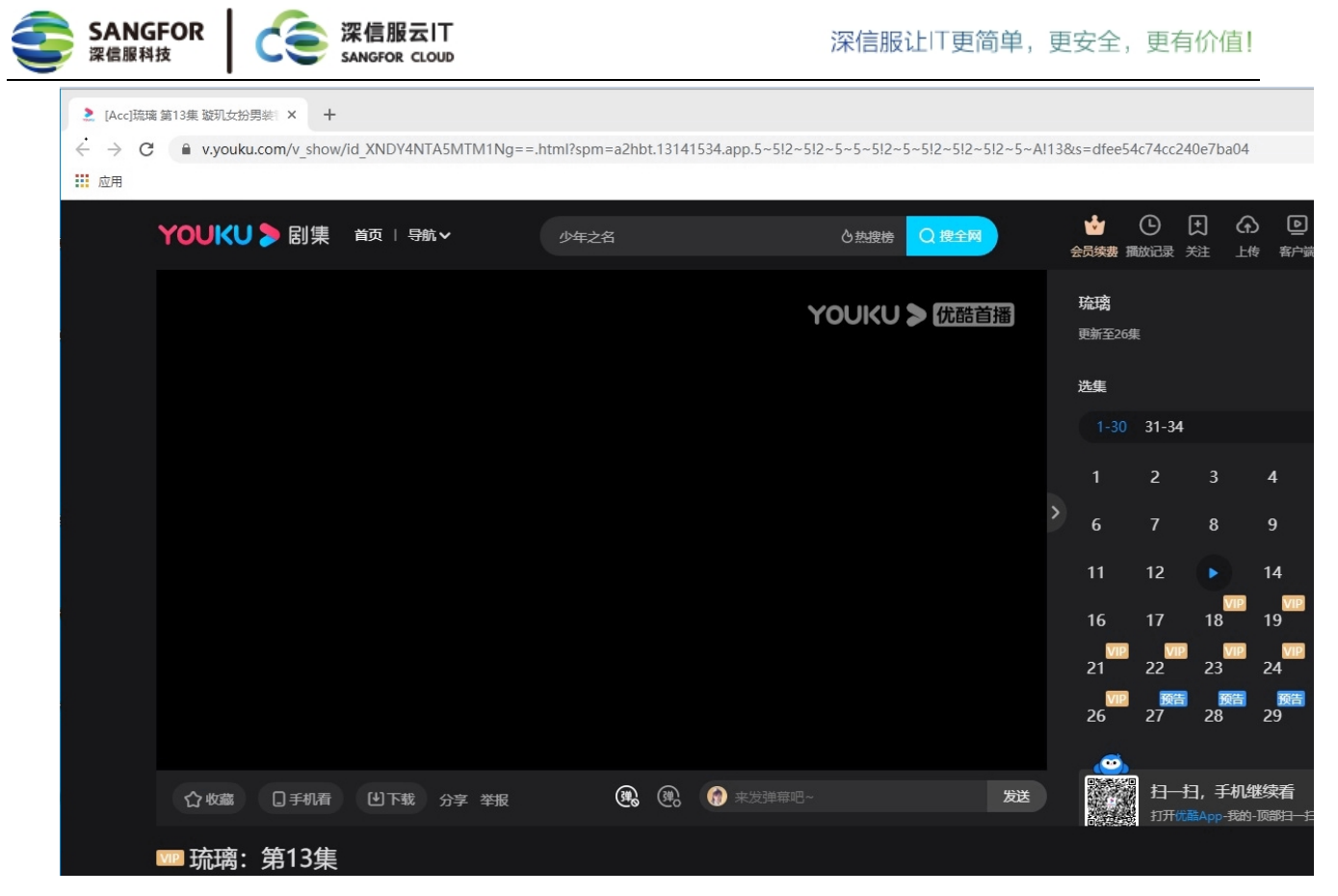

图 4 重定向截图效果

# 2.4 增加自定义网站

当需要重定向的网站不在内置默认名单内时,可以手动添加需要重定向的网站。

1. 首先找到需要重定向的网站,打开需要播放的视频页面(注意:有的网站由于主页和视频播放

页非同一个域名,所以一定要找到视频播放页)。

例:【军职在线】网站的一个视频【大国航母与舰载机】,视频播放页与主页不是同一个域名。

主页域名为:moocnd.ykt.io

视频播放页域名为:v1-www.xuetangx.com

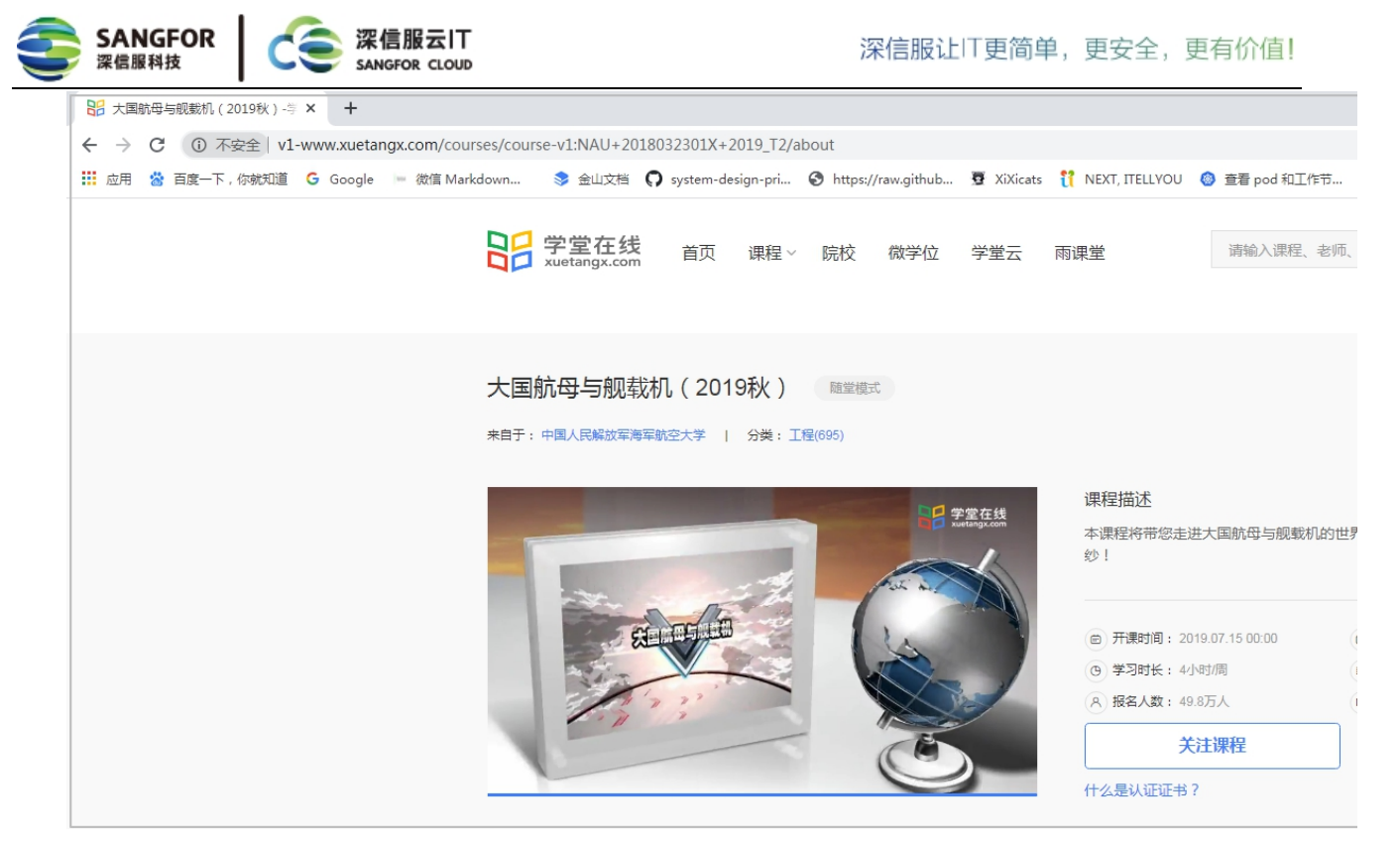

图 5 军职在线视频页面

2. 复制浏览器地址栏中的 URL,按已下规则转化 URL为 URL 规则(如果都直接配置原 URL,配 置项较多)。

- URL 规则支持通配符星号(\*),表示任意一个或多个字母。
- URL 地址中的 http://或者 https://可不填, 匹配时会自动忽略。
- 支持最多新建 128 条 HTML5 流媒体重定向规则。
- 每条 HTML5 流媒体重定向规则可包含最多 10 条 URL 规则,每行一条, Enter 键换行。
- 例:http://v1-www.xuetangx.com/courses/course-v1:NAU+2018032301X+2019\_T2/about

可配置为:v1-www.xuetangx.com/courses/\*

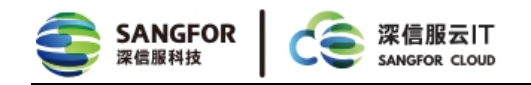

在【HTML5 流媒体重定向】版本中,点击【新建】按钮,弹出新增 URL 规则对话框,输入 URL 规则名称和上述转换成的 URL 规则,时长下限默认不用修改,如有特殊视频无法重定向,需要修改该值,请联系深信服售后服务热线 400-630-6430 处理。

| 帐号控 | 制 独享桌面策略  | 远程应用与共酮    | 享桌面策略                                                                 |                                         |          |               |                                                             |             |
|-----|-----------|------------|-----------------------------------------------------------------------|-----------------------------------------|----------|---------------|-------------------------------------------------------------|-------------|
|     | 基础配置      | ☑ 启<br>(1) | <b>用多媒体视频重</b><br>表持Windows M                                         | <b>定向</b><br>edia Player和暴风影音播放器        | 8.       | 新建物研          |                                                             | ×           |
|     | PC设备访问控制  |            |                                                                       |                                         |          | JUE A A       |                                                             |             |
|     | USB设备访问控制 | HTML5济     | 就体重定向——                                                               |                                         |          | 🔽 启用该規        | 规则                                                          |             |
|     | 文件导出审计    |            | 明HTML5流媒体<br>明此功能后,符                                                  | <mark>重定向 使用说明</mark><br>行合规则网页中的流媒体内容料 | 务被重定向至瘦? | 名称:<br>URL规则: | 请输入URL规则,每行一条,最多10条,                                        |             |
|     | 企业云盘      | 此建         | 此功能暂不支持EDU-50,STD-100,PC,MAC客户端及手机端,<br>建议不将视频网站首页配置到URL规则中,以免影响用户的视频 |                                         |          |               | Enter换行<br>格式: www.iqiyi.com/*<br>支持通配符*号,URL中的http或者https可 |             |
|     | 传输优化      |            | ◎ 新建 ◎ 删除 ▲编辑                                                         |                                         |          |               |                                                             |             |
|     | 应用控制      |            | 🗌 名称                                                                  | URL规则(支持URL地址和                          | 通配符)     | 时长下限:         | 40                                                          | 秒 (0-180) 🕕 |
|     | 应用优化助手    |            |                                                                       |                                         |          |               |                                                             |             |
| >   | 多媒体体验优化   |            |                                                                       |                                         |          |               | 确定 确定                                                       |             |
|     | 用户配置重定向   |            |                                                                       |                                         |          |               |                                                             |             |

#### 图 6 新增 URL 规则

4. 配置完 HTML5 流媒体重定向规则后,点击【保存】按钮,保存策略。如果终端用户已经登录, 需要重新登录桌面云策略才会生效。

## 2.5 老版本升级

1. 如果是桌面云老版本升级的用户, Agent 升级时会自动安装 HTML5 流媒体重定向插件, 但是

不会自动开启插件,需要手动开启插件,插件的开启方法参考2.1章节【首次安装】。

- 2. 如果 Agent 升级时未自动安装插件,可以使用以下方式手动安装插件。
- 3. 手动输入 chrome://extensions/, 打开浏览器扩展程序管理, 点击【开发者模式】按钮开启浏

览器开发者模式。

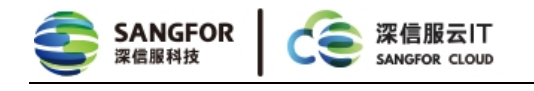

| - 🗆 ×            |
|------------------|
| ☆ <b>9</b> :     |
| Q 开发者模式 🍋        |
| 您的浏览器由所属组织管理     |
| 上应用店中查找扩展程序和主题背景 |
|                  |

#### 图 7 Chrome 扩展程序

| ♠ 扩展程序            | × +                                           | - 🗆 X       |
|-------------------|-----------------------------------------------|-------------|
| ← → C 		 © Chrome | chrome://extensions                           | ☆ 🖰 :       |
| ☰ 扩展程序            |                                               | Q、开发者模式 🗨 🔵 |
| 加载已解压的扩展程序        | 打包扩展程序更新                                      |             |
|                   | Im 您的浏览器由所属组织管理<br>在 Chrome 网上应用店中查找扩展程序和主题背景 |             |

图 8 Chrome 开发者模式

4. 打开 Agent 程序安装目录 找到 SangforRedirection.crx 插件的目录 默认目录为 C:\Program

Files (x86)\Sangfor\SSL\VDI\SangforH5Play。

| 📙   🛃 🔜 🖛   SangforH                                   | 15Play                                  |                 |         |           | ; |
|--------------------------------------------------------|-----------------------------------------|-----------------|---------|-----------|---|
| 文件 主页 共享                                               | 查看                                      |                 |         |           | ~ |
| $\leftarrow \rightarrow \cdot \uparrow \square \ll Sa$ | ngfor > SSL > VDI > SangforH5Play       | 5 V             |         | 5Play"    |   |
|                                                        | 名称 ^                                    | 修改日期            | 类型      | 大小        |   |
| ★ 快速访问                                                 | swiftshader                             | 2020/8/21 9:51  | 文件夹     |           |   |
| 📃 Desktop 🛛 🖈                                          | chrome.adm                              | 2020/6/24 9:36  | ADM 文件  | 354 KB    |   |
| 👆 下载 🛛 🖈                                               | chrome_100_percent.pak                  | 2020/6/24 10:08 | PAK 文件  | 174 KB    |   |
| 🔮 My Document 🖈                                        | chrome_200_percent.pak                  | 2020/6/24 10:08 | PAK 文件  | 309 KB    |   |
| ■ 图片 🔹 🖈                                               | ChromeMMRFilter.ax                      | 2020/8/18 21:00 | AX 文件   | 282 KB    |   |
| TmnSanafor\/d                                          | d3dcompiler_47.dll                      | 2020/7/24 15:39 | 应用程序扩展  | 3,616 KB  |   |
|                                                        | ffmpeg.dll                              | 2020/7/24 15:39 | 应用程序扩展  | 1,959 KB  |   |
| 11.000                                                 | /// icudtl                              | 2020/6/24 10:08 | DAT 文件  | 10,183 KB |   |
| ♪ 音乐                                                   | 📄 install                               | 2020/8/21 9:51  | 文本文档    | 1,401 KB  |   |
| OneDrive                                               | 📄 key.pem                               | 2020/6/24 9:36  | PEM 文件  | 2 KB      |   |
|                                                        | 🗟 libEGL.dll                            | 2020/8/17 11:22 | 应用程序扩展  | 128 KB    |   |
| 🖳 此电脑                                                  | libGLESv2.dll                           | 2020/8/17 11:22 | 应用程序扩展  | 6,528 KB  |   |
| 🔿 网络                                                   | LICENSE                                 | 2020/6/24 9:36  | 文件      | 2 KB      |   |
|                                                        | LICENSES.chromium                       | 2020/6/24 9:36  | HTML 文件 | 4,613 KB  |   |
|                                                        | 📄 nagjngmkgibodffiabkkcjafhjiebflj.json | 2020/6/24 9:36  | JSON 文件 | 3 KB      |   |
|                                                        | natives_blob.bin                        | 2020/6/24 9:36  | BIN 文件  | 81 KB     |   |
|                                                        | resources.pak                           | 2020/6/24 10:08 | PAK 文件  | 8,456 KB  |   |
|                                                        | SangforH5Player                         | 2020/8/13 17:15 | 应用程序    | 88,503 KB |   |
|                                                        | 당 SangforH5PlayUninstall                | 2020/8/21 9:51  | 应用程序    | 63 KB     |   |
|                                                        | SangforRedirection.crx                  | 2020/8/18 20:57 | CRX 文件  | 84 KB     |   |
|                                                        | snapshot_blob.bin                       | 2020/6/24 9:36  | BIN 文件  | 277 KB    |   |
|                                                        | v8_context_snapshot.bin                 | 2020/6/24 9:36  | BIN 文件  | 601 KB    |   |
|                                                        | version                                 | 2020/6/24 9:36  | 文件      | 1 KB      |   |

图 9 HTML5 重定向插件

- 5. 选中 SangforRedirection.crx 插件,拖动插件到浏览器扩展程序界面,浏览器弹出确认安装界
- 面,点击【添加扩展程序】按钮,确认安装。

| ▶ 扩展程序                                          | × +                                   | - 🗆 X         |
|-------------------------------------------------|---------------------------------------|---------------|
| $\leftrightarrow$ $\rightarrow$ C $\odot$ Chrom | ne   chrome://extensions              | ☆ \varTheta : |
| 前 应用                                            |                                       |               |
| ☰ 扩展程序                                          | 吗? 该程序可以:                             | Q、开发者模式 🗨     |
| 加载已解压的扩展程序                                      | 才<br>读取和更改您在访问的网站上的所有数据<br>与协作的本机应用通信 |               |
|                                                 | 1 添加扩展程序 取消                           |               |
|                                                 |                                       |               |

#### 图 10 安装浏览器插件

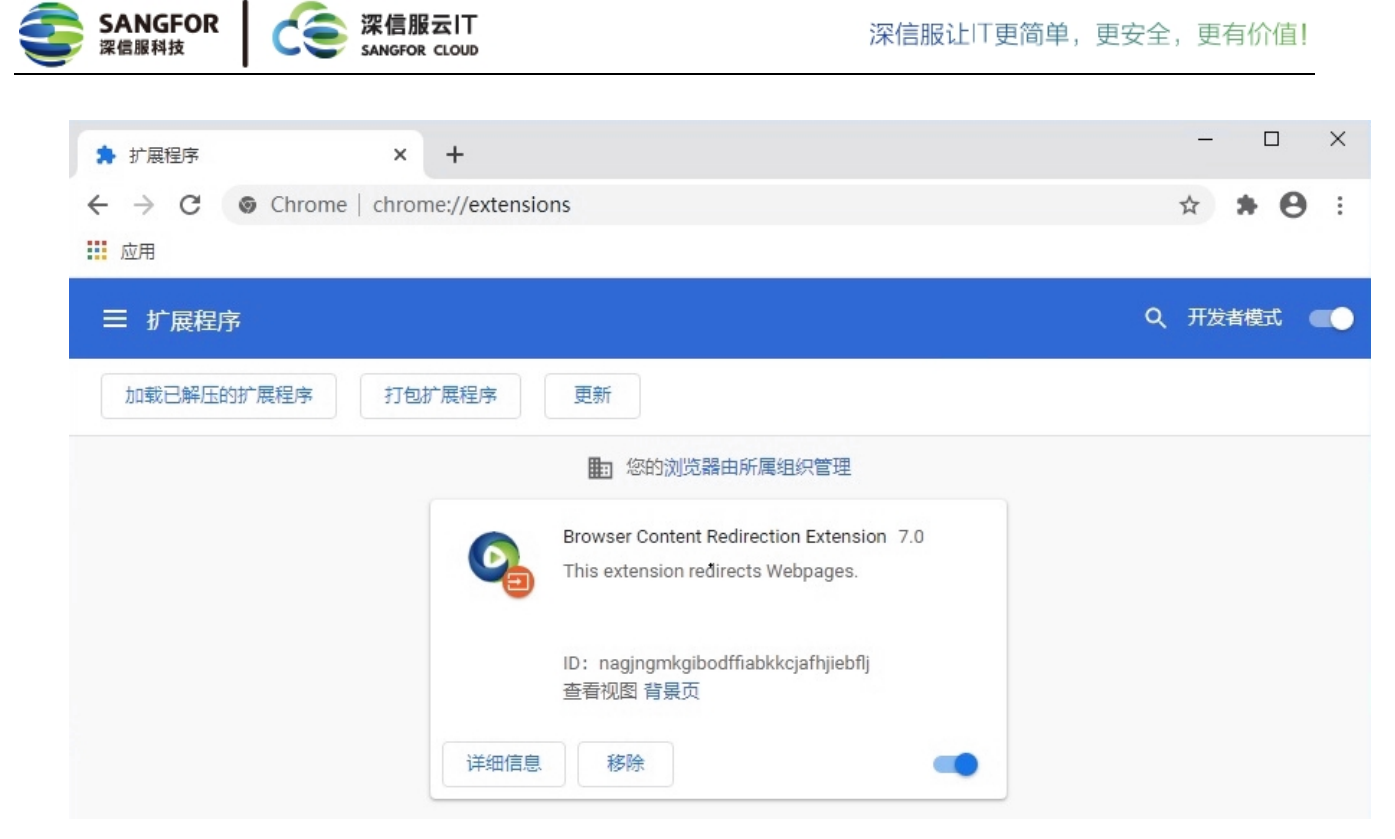

#### 图 11 插件安装成功

## 2.6 注意事项&遗留缺陷

1. 由于弹幕重定向实现效果较差,当前版本暂不支持弹幕,内置网站会默认屏蔽掉弹幕。

2. 由于客户端性能问题,当前 HTML5 流媒体重定向仅支持1个页面重定向。即当打开2个以上的视频页面时,先打开的页面会被重定向,后打开的页面不会走重定向播放,还是使用之前版本的视频流方式进行播放。

3. HTML5 流媒体重定向策略为用户策略,无法针对某台虚拟机或某个资源单独配置。

4. 在浏览器视频重定向页面,右键将被禁用,部分快捷键需要浏览器内容区激活后才能使用。

5. 由于对视频进行了重定向,在虚拟机里面对视频进行截图视频区域会变成黑底,无法截取到视

频图像。